# 从控制台升级VxWorks固件

## 目录

<u>简介</u> <u>先决条件</u> <u>要求</u> 使用的组件 <u>规则</u> 支持的版本 <u>将AP重置为出厂默认设置</u> <u>升级 程序</u> <u>确定引导块版本</u> <u>升级 程序</u> <u>小级 程序</u> <u>VxWorks中的限制</u> <u>VxWorks安全注意事项</u> <u>相关信息</u>

## <u>简介</u>

本文档说明了用于升级通过控制台连接运行VxWorks固件的接入点(AP)的方法。当用户没有FTP服 务器或AP未配置浏览器可以连接的IP地址时,此方法非常有用。有关如何通过Web浏览器或从文件 <u>服务器执行固件升级的说明,请参阅管理固件和配置</u>的更新固件部分。

## <u>先决条件</u>

### <u>要求</u>

本文档没有任何特定的要求。

### <u>使用的组件</u>

本文档中的信息基于VxWorks固件版本12.01T1升级到VxWorks固件版本12.05。此升级过程使用运行VxWorks固件映像12.01T1的1200 AP。

要通过AP控制台升级固件,需要AP固件映像文件。

**注:有**关最新<u>版本,</u>请参阅无线LAN下载。

要下载的文件是单个文件(AP12xxvxxxx.exe,自解压存档)。

必须再次提取该文件,这会生成未压缩的映像(AP12xxvxxxx.img)文件。

**注意:**.img文件是AP上安装的,而*不是.exe文件*。

将计算机上的COM1或COM2端口连接到AP的控制台端口时,需要使用直通九针串行扩展电缆。连 接电缆后,使用终端仿真程序(如超级终端)并使用以下设置设置会话:

- 9600 bps
- •8个数据位
- 无奇偶校验
- •1个停止位
- 否(无)流量控制

本文档中的信息都是基于特定实验室环境中的设备编写的。本文档中使用的所有设备最初均采用原 始(默认)配置。如果您使用的是真实网络,请确保您已经了解所有命令的潜在影响。

#### 规则

有关文档规则的详细信息,请参阅 Cisco 技术提示规则。

### <u>支持的版本</u>

您的AP必须运行VxWorks固件版本11.40T或更高版本,才能安装VxWorks固件版本12.05。

## 将AP重置为出厂默认设置

如果需要将设备重新设置为出厂默认值,请参阅管理固件和配置的重置配置部分。

## <u>升级 程序</u>

本节介绍的升级过程与AP上的引导块版本0.05有关。升级12.01T1固件的过程是相同的,无论AP上 的引导块版本如何。

### <u>确定引导块版本</u>

您需要拔下并重装电源连接器以重新启动AP。这将确定AP上可用的引导块版本。

当 AP 重新启动时,将显示系统介绍信息。引导块版本显示在以下文本的第三行中,并带有 Bootstrap Ver 标记。此输出显示出现的引导程序版本0.05:

System ID: 000ED77C343E Motherboard: IBM405 200MHz, 8192KB FLASH, 16384KB DRAM, Revision 00 Bootstrap Ver. 0.05: FLASH, CRC C5CA9B6B (OK) Initialization: OK

### <u>升级 程序</u>

完成以下步骤以升级您的AP:

- 1. 当内存文件列在"Memory:File(内存:文)<sub>″</sub>时,按**Ctrl-W**在五秒内进入启动块菜单。
- 2. 按=(等号键)进入主菜单。
  - c -- Copy file

```
f -- File dir
l -- downLoad file into DRAM
u -- Upload file
p -- xfer Protocol
n -- coNsole
r -- Run
s -- System info.
```

**注意:** 菜单区分大小写,并且没有类似于Windows或unix命令程序中可以看到的看到的命令 提示。

3. 按Ctrl-Z显示隐藏的重新格式化菜单。系统随即会显示以下菜单项:

U -- Upgrade bootstrap from file.

- !--- FORMAT memory bank.
- 4. 按!(感叹号键, Shift-1), 可清除闪存内容, 为新的固件腾出空间。

!--- FORMAT memory bank.

5. 按**3**选择闪存**组。** 

FORMAT Memory Bank:

1 -- DRAM

2 -- Config

3 -- FLASH

6. 按Y确认FORMAT。注意:此步骤会清除银行中的所有文件。

Y -- \*FORMAT\*

N -- CANCEL

#### 清除闪存时,系统显示所有内存类型的更新内容。

| Memory Ban | k total  | used | left     |
|------------|----------|------|----------|
| DRAM       | 16742624 | 0    | 16742624 |
| Config     | 524288   | 292  | 523996   |
| FLASH      | 7602176  | 0    | 7602176  |

М

| Memory Bank:File              | address  | size | encoding | type | flags |
|-------------------------------|----------|------|----------|------|-------|
| a) Config:AP Installation Key | FF820000 | 80   | none     | Key  | 0000  |
| b) Config:AWC_ConfigDB        | FF820050 | 212  | AiroDB1  | Data | 0000  |

7. 选择文件传输协议以设置文件传输。在主菜单中,按p选择传输协议。

- c -- Copy file
- f -- File dir
- 1 -- downLoad file into DRAM
- u -- Upload file
- p -- xfer Protocol
- n -- coNsole
- r -- Run
- s -- System info.
- !--- FORMAT memory bank.

按x选择Xmodem。

```
x -- Xmodem
```

k -- 1K-Xmodem

```
8. 将波特率设置为115200 bps以加速传输。请完成以下步骤:在主菜单中,按n选择控制台。
```

- c -- Copy file f -- File dir
- 1 -- downLoad file into DRAM
- u -- Upload file
- p -- xfer Protocol
- n -- coNsole
- r -- Run
- s -- System info.

!--- FORMAT memory bank.

#### 按b更改波特率。

- b -- Baud (all N/8/1)
  e -- Echo test (<esc> stops)
  o -- Output test (any key stops)
  l -- LED test
  按g将波特率设置为115200 bps。
  a -- 4800
  b -- 9600
  c -- 19200
  d -- 28800
  e -- 38400
  f -- 57600
- g -- 115200

一旦控制台速度发生变化,与AP的通信就会丢失。

- 9. 重置终端程序的速度以重新建立通信。断开终端程序。将其连接属性更改为115200 bps。重新连接终端程序。
- 10. 重新连接后,按Esc键退出菜单树并返回AP主菜单。
  - a -- 4800 b -- 9600 c -- 19200 d -- 28800 e -- 38400 f -- 57600 g -- 115200 b -- Baud (all N/8/1) e -- Echo test (<ESC> stops) o -- Output test (any key stops) 1 -- LED test c -- Copy file f -- File dir 1 -- downLoad file into DRAM u -- Upload file p -- xfer Protocol n -- coNsole r -- Run
  - s -- System info.
  - !--- FORMAT memory bank.

**注意:**确保在后续步<u>骤中使</u>用未压缩的固件文件(.img文件)进行文件传输。要下载AP映<u>像</u> <u>,请参</u>阅无线LAN下载。

11. 按I(小写L)将AP设置为接收文件。

1

```
Using Xmodem
(type <Ctrl-X> to cancel)
CCC
```

12. 执行以下步骤以通过Xmodem接收固件文件。注意:本文档假设您使用超级终端通过控制台 进行升级过程。单击"Hyper Terminal(超级终端)"窗口中菜单栏上的"Transfer(转接)"选项卡 。在弹出窗口中选择"发送文件"选项卡。在"发送文件"窗口下,浏览并选择需要将此AP升级到 的适当的未压缩映像文件(img)。您应该已在PC上下载此未压缩映像文件。选择Xmodem作为 用于将文件发送到AP的协议。

| Send File                                                | ? 🛛    |
|----------------------------------------------------------|--------|
| Folder: C:\Wireless\Wireless Images\VxWorks<br>Filename: |        |
| C:\Wireless\Wireless Images\VxWorks\AP1200v              | Browse |
| Protocol:                                                |        |
| Zmodem with Crash Recovery                               | ~      |
| 1K Xmodem<br>Kermit<br>Xmodem                            |        |
|                                                          |        |

13. 现在,通过Xmodem协议传输文件会启动。以下是Xmodem文件传输窗口的外观

| Senaing:    | C:\Wireless | <pre>Wireless Images\V;</pre> | Works\AP12 | 200v1205.img         |
|-------------|-------------|-------------------------------|------------|----------------------|
| Packet:     | 10643       | Error checking:               | CRC        |                      |
| Retries:    | 0           | Total retries:                | 0          | ]                    |
| Last error: |             |                               |            | ]                    |
| File:       |             |                               |            | 1330K of 1467K       |
|             | 00-05-22    | Bemaining                     | 00-00-34   | Throughput: 4099 cps |

完成时,系统显示所有内存类型的更新内容。**注:在**此输出中,系统显示新升级的固件版本 12.05(以粗体突出显示)。

| Memory 2 | Bank | total    | used    | left     |
|----------|------|----------|---------|----------|
| DRAM     |      | 16742624 | 1501612 | 15241012 |
| Confi    | g    | 524288   | 292     | 523996   |
| FLASH    |      | 7602176  | 0       | 7602176  |
|          |      |          |         |          |

| Memo | ry Bank | :File                   | address  | size    | encoding | type | flags |
|------|---------|-------------------------|----------|---------|----------|------|-------|
| a)   | DRAM    | :EnterpriseAP Sys 12.05 | 00008720 | 1225476 | gzip     | Exec | 0901  |
| b)   | DRAM    | :EnterpriseAP Web 12.05 | 00133A24 | 149300  | .tar.gz  | Web  | 0000  |
| C)   | DRAM    | :Inflate Ver. c14o      | 00158158 | 7496    | gzip     | Dcdr | 0900  |
| d)   | DRAM    | :350 Series FW 5.20.47  | 00159EA0 | 59292   | .tar.gz  | Data | 0000  |
| e)   | DRAM    | :AIR-CB20A FW 5.20.47   | 0016863C | 60048   | .tar.gz  | Data | 0000  |
| f)   | Config  | AP Installation Key     | FF820000 | 80      | none     | Кеу  | 0000  |
| g)   | Config  | :AWC_ConfigDB           | FF820050 | 212     | AiroDB1  | Data | 0000  |
| g)   | COULT   | :AWC_CONTIGDB           | FF020030 |         | AILODBI  | Dala | 0000  |

14. 文件传输完成以后,将控制台波特率设置回9600bps,以减少错误或问题的可能性。按n以在 主菜单中选择控制台。

c -- Copy file

f -- File dir

- 1 -- downLoad file into DRAM
- u -- Upload file
- p -- xfer Protocol
- n -- coNsole
- r -- Run
- s -- System info.
- !--- FORMAT memory bank.

#### 按b更改波特率。

- b -- Baud (all N/8/1)
- e -- Echo test (<esc> stops)
- o -- Output test (any key stops)
- l -- LED test

#### 按b将波特率设置回9600 bps。

- a -- 4800
- b -- 9600
- c -- 19200
- d -- 28800 e -- 38400
- f -- 57600
- g -- 115200
- 一旦控制台速度发生变化,与AP的通信就会丢失。

### 15. 重置终端程序的速度以重新建立通信。断开终端程序。将其连接属性更**改为9600 bps**。重新 连接终端程序。

16. 重新连接后,按Esc键退出菜单树并返回AP主菜单。

```
a -- 4800
b -- 9600
c -- 19200
d -- 28800
e -- 38400
f -- 57600
g -- 115200
b -- Baud (all N/8/1)
e -- Echo test (<ESC> stops)
o -- Output test (any key stops)
l -- LED test
c -- Copy file
f -- File dir
1 -- downLoad file into DRAM
u -- Upload file
p -- xfer Protocol
n -- coNsole
r -- Run
s -- System info.
 !--- FORMAT memory bank.
```

17. 手动将每个文件从DRAM移动到闪存。按c启动副本。

```
c -- Copy file
f -- File dir
l -- downLoad file into DRAM
u -- Upload file
p -- xfer Protocol
n -- coNsole
r -- Run
s -- System info.
!--- FORMAT memory bank.
按3选择闪存作为目标存储库。
```

Copy Into Bank:

1 -- DRAM 2 -- Config **3 -- FLASH** 

#### 按a选择要复制的第一个文件。

File To Copy:

#### a -- EnterpriseAP Sys 12.05

- b -- EnterpriseAP Web 12.05
- c -- Inflate Ver. c14o
- d -- 350 Series FW 5.20.47
- e -- AIR-CB20A FW 5.20.47
- f -- AP Installation Key
- g -- AWC\_ConfigDB
- !--- Choose a to copy the first file, EnterpriseAP Sys 12.05, !--- from DRAM into Flash.

### 将文件从DRAM复制到闪存后,将显示文件系统的更新内容。请注意,同一文件同时驻留在 DRAM和闪存中。

| Memory Ban      | k total       | used      | 1    | eft      |         |          |      |       |
|-----------------|---------------|-----------|------|----------|---------|----------|------|-------|
| DRAM            | 16742624      | 1501612   | 1524 | 1012     |         |          |      |       |
| Config          | 524288        | 292       | 52   | 3996     |         |          |      |       |
| FLASH           | 7602176       | 1225476   | 637  | 6700     |         |          |      |       |
| Memory Ban      | k:File        |           |      | address  | size    | encoding | type | flags |
| a) <b>DRAM</b>  | :Enterprise   | AP Sys 12 | .05  | 00008720 | 1225476 | gzip     | Exec | 0901  |
| b) DRAM         | :Enterprise   | AP Web 12 | .05  | 00133A24 | 149300  | .tar.gz  | Web  | 0000  |
| c) DRAM         | :Inflate Ve   | r. c14o   |      | 00158158 | 7496    | gzip     | Dcdr | 0900  |
| d) DRAM         | :350 Series   | FW 5.20.  | 47   | 00159EA0 | 59292   | .tar.gz  | Data | 0000  |
| e) DRAM         | :AIR-CB20A    | FW 5.20.4 | 7    | 0016863C | 60048   | .tar.gz  | Data | 0000  |
| f) Config       | g:AP Installa | ation Key |      | FF820000 | 80      | none     | Кеу  | 0000  |
| g) Config       | g:AWC_Config  | DB        |      | FF820050 | 212     | AiroDB1  | Data | 0000  |
| h) <b>FLASH</b> | :Enterprise   | AP Sys 12 | .05  | FF8A0000 | 1225476 | gzip     | Exec | 0901  |
| 重复步骤1           | 8a至18c,直      | [到DRAM    | 中列   | 出的所有文    | 件也列在    | 闪存中。     |      |       |
| Memory Ban      | k total       | used      | 1    | eft      |         |          |      |       |
| DRAM            | 16742624      | 1501612   | 1524 | 1012     |         |          |      |       |
| Config          | 524288        | 292       | 52   | 3996     |         |          |      |       |
| FLASH           | 7602176       | 1501612   | 610  | 0564     |         |          |      |       |
| Memory Ban      | k:File        |           |      | address  | size    | encoding | type | flags |
| a) DRAM         | :Enterprise   | AP Sys 12 | .05  | 00008720 | 1225476 | gzip     | Exec | 0901  |
| b) DRAM         | :Enterprise   | AP Web 12 | .05  | 00133A24 | 149300  | .tar.gz  | Web  | 0000  |
| c) DRAM         | :Inflate Ve   | r. c14o   |      | 00158158 | 7496    | gzip     | Dcdr | 0900  |
| d) DRAM         | :350 Series   | FW 5.20.  | 47   | 00159EA0 | 59292   | .tar.gz  | Data | 0000  |
| e) DRAM         | :AIR-CB20A    | FW 5.20.4 | 7    | 0016863C | 60048   | .tar.gz  | Data | 0000  |
| f) Config       | g:AP Installa | ation Key |      | FF820000 | 80      | none     | Key  | 0000  |
| g) Config       | g:AWC_Config  | DB        |      | FF820050 | 212     | AiroDB1  | Data | 0000  |
| h) FLASH        | :Enterprise   | AP Sys 12 | .05  | FF8A0000 | 1225476 | gzip     | Exec | 0901  |
| i) FLASH        | :Enterprise   | AP Web 12 | .05  | FF9CB304 | 149300  | .tar.gz  | Web  | 0000  |
| j) FLASH        | :Inflate Ve   | r. c14o   |      | FF9EFA38 | 7496    | gzip     | Dcdr | 0900  |
| k) FLASH        | :350 Series   | FW 5.20.  | 47   | FF9F1780 | 59292   | .tar.gz  | Data | 0000  |
| l) FLASH        | :AIR-CB20A    | FW 5.20.4 | 7    | FF9FFF1C | 60048   | .tar.gz  | Data | 0000  |
| ᄵᇍᆂᆇᄱ           |               | ∟ 壬虻      | ᅌᆂ   |          | 며 ᄽᇆᆂ   | €±⊂∔⊤⊤∖  |      |       |

18. 将所有文件复制到闪存后,重新启动AP(关闭AP,然后重新打廾)。

Testing DRAM... (press <esc> to bypass)

Testing DRAM... (press <esc> to bypass) DRAM OK Power-on reset. Copyright 1996-2000 Cisco Systems, Inc. Copyright 1984-2000 Wind River Systems, Inc. System ID: 000ED77C343E Motherboard: IBM405 200MHz, 8192KB FLASH, 16384KB DRAM, Revision 00 Bootstrap Ver. 0.05: FLASH, CRC C5CA9B6B (OK) Initialization: OK

. . . . . .

| Memory Bank | total    | used    | left     |
|-------------|----------|---------|----------|
| DRAM        | 16742624 | 0       | 16742624 |
| Config      | 524288   | 292     | 523996   |
| FLASH       | 7602176  | 1501612 | 6100564  |
|             |          |         |          |

新固件的版本显示在闪存中。

| Memory Bank:File                 | address  | size    | encoding | type | flags |
|----------------------------------|----------|---------|----------|------|-------|
| a) Config:AP Installation Key    | FF820000 | 80      | none     | Кеу  | 0000  |
| b) Config:AWC_ConfigDB           | FF820050 | 212     | AiroDB1  | Data | 0000  |
| c) FLASH :EnterpriseAP Sys 12.05 | FF8A0000 | 1225476 | gzip     | Exec | 0901  |
| d) FLASH :EnterpriseAP Web 12.05 | FF9CB304 | 149300  | .tar.gz  | Web  | 0000  |
| e) FLASH :Inflate Ver. c14o      | FF9EFA38 | 7496    | gzip     | Dcdr | 0900  |
| f) FLASH :350 Series FW 5.20.47  | FF9F1780 | 59292   | .tar.gz  | Data | 0000  |
| g) FLASH :AIR-CB20A FW 5.20.47   | FF9FFF1C | 60048   | .tar.gz  | Data | 0000  |

Inflating "EnterpriseAP Sys 10.12"...

19. 完成启动程序时,出现主菜单,按H,就能看见首页菜单。

20. 验证AP现在是否运行新固件版本。

AP1200-ed708a [Cisco 1200 Series AP **12.05**] Uptime: 00:01:56

## <u>VxWorks中的限制</u>

VxWorks固件不支持802.11g无线电。为此,AP必须升级到至少12.2(13)JA版本。因此,AP需要升级到Cisco IOS®以支持802.11g无线电。

## <u>VxWorks安全注意事项</u>

当基于VxWorks的Aironet AP启动时,以及此启动时,如果在软件映像成功膨胀和LAN和无线电驱动程序加载之间的时间间隔内发生重置,设备将丢失其配置文件。然后,设备在重新加载期间恢复为出厂默认设置。在重新加载时,AP将恢复为默认服务集标识(SSID)、海啸和开放式身份验证。因此,这样的AP允许未经身份验证的无线客户端访问网络

为了减轻此安全影响,如果AP位于可支持802.1q中继的交换机端口上,则可以将该端口配置为禁止 对本征VLAN进行网络访问。这会阻止AP被管理,并且AP只能配置为允许对标记VLAN进行无线访 问。因此,当AP默认时,其未经身份验证的无线客户端将被放入本征VLAN中,并在交换机端口被 阻塞。

## 相关信息

- Cisco Aironet 设备的密码恢复程序
- Cisco Aironet 340系列配置指南
- •<u>无线LAN下载</u>
- <u>管理固件和配置</u>
- 运行VxWorks固件版本12.05的Cisco Aironet 1200系列接入点的版本说明

- 运行固件版本12.01T1的Cisco Aironet 1200系列接入点的版本说明
- 运行VxWorks软件的Cisco Aironet 1200系列接入点快速入门指南
- 适用于VxWorks的思科Aironet 1200系列接入点软件配置指南
- <u>技术支持和文档 Cisco Systems</u>